● 先至控制台-系統,檢查電腦的 WIN7 是否已經為 SP1 的環境、多少位元

| 控制台首頁  | 檢視電腦的基本資訊                                 |                                                                                                    |          |
|--------|-------------------------------------------|----------------------------------------------------------------------------------------------------|----------|
| 装置管理員  | Windows 版本                                |                                                                                                    |          |
| 道靖設定   | Windows 7 旗艦版                             |                                                                                                    |          |
| 系統保護   | Copyright © 2009 Micr                     | osoft Corporation. All rights reserved.                                                                                                 |          |
| 進階系統設定 |                                           |                                                                                                    |          |
|        | N                                         |                                                                                                    |          |
|        | し <sup>3</sup><br>系統                      |                                                                                                    |          |
|        | しざ<br>系統<br>分級:                           | 100 您的 Windows 體驗指數必须重新整理                                                                                                    |          |
|        | しざ<br>系統<br>分級:<br>處理器:                   | 部 您的 Windows 麵驗指數必須重新整理<br>AMD FX(tm)-4200 Quad-Core Processor                                                                          | 3.30 GHz |
|        | しょう<br>系統<br>分級:<br>處理器:<br>安裝的記憶種 (RAM): | (现的 Windows 離驗指數必須重新整理<br>AMD FX(tm)-4200 Quad-Core Processor<br>4.00 GB (3.25 GB 可用)                                                   | 3.30 GHz |
|        |                                           | <ul> <li>認約 Windows 離驗指數必須重新整理</li> <li>AMD FX(tm)-4200 Quad-Core Processor</li> <li>4.00 GB (3.25 GB 可用)</li> <li>32 位元作業系統</li> </ul> | 3.30 GHz |

【32 位元】操作方式

\*注意:若已是 WIN7 SP1 環境直接從步驟二開始

■ 步驟一(Win7 升級為 Win7 SP1)
 若不是請先升級到 SP1,請連結到以下網址升級
 <u>https://www.catalog.update.microsoft.com/Search.aspx?q=KB976932</u>

a.選第三項目的 Windows 7 Service Pack 1 (KB976932)-DOWNLOAD 的 DOWNLOAD

| Microsoft <sup>®</sup> Update Catalog                    |
|----------------------------------------------------------|
| Search results for "KB976932"                            |
| Updates: 1 - 3 of 3 (page 1 of 1)                        |
| Title                                                    |
| x64 系統的 Windows Server 2008 R2 Service Pack 1 (KB976932) |
| x64 系統的 Windows 7 Service Pack 1 (KB976932)              |
| Windows 7 Service Pack 1 (KB976932)                      |
| 安裝此檔案                                                    |

b.跳出視窗時會有

windows6.1-kb2533552-x86\_f2061d1c40b34f88efbe55adf6803d278aa67064.msu、 windows6.1-kb976932-x86\_c3516bc5c9e69fee6d9ac4f981f5b95977a8a2fa.exe 請把這二個項目都儲存起來(下圖)

Download

Download Updates

Windows 7 Service Pack 1 (KB976932)

windows6.1-kb2533552-x86\_f2061d1c40b34f88efbe55adf6803d278aa67064.msu windows6.1-kb976932-x86\_c3516bc5c9e69fee6d9ac4f981f5b95977a8a2fa.exe

## 儲存這兩個檔案

c.先執行windows6.1-kb976932-x86\_c3516bc5c9e69fee6d9ac4f981f5b95977a8a2fa.exe 安装, 等安裝完成後需要重新啟動電腦

d.檢查電腦內容是否已經顯示成 win7 sp1 是的話,繼續往下一步驟,如無法升級為 SP1 請洽詢電腦 公司。

■ 步驟二:安裝 KB2999226 元件 (api-ms-win-crt-heap-|1-1-0.dll)
 (建議需要用系統管理者身分執行才能正常安裝此更新)

win7 下載網址:https://www.microsoft.com/zh-tw/download/details.aspx?id=49077

KB2999226:Windows7更新

| <i>重要!</i> 選取下面的語言,看 | a<br>動態地將整個頁面內容變更為<br>記 | 该語言。 |    |
|----------------------|-------------------------|------|----|
| 選取語言:                | 中文(繁體)                  | ~    | 下載 |

下載後點二下執行

| TQ510 (1)                               | 2021/5/4          | 下午 03:59             | 應用程式                         | 5,206 KB              |
|-----------------------------------------|-------------------|----------------------|------------------------------|-----------------------|
| TQS10                                   | 2021/5/4 2021/5/3 | 下午 03:19<br>下午 05:58 | 應用程式<br>應用程式                 | 5,206 KB<br>30,235 KB |
| ( tssapsetup (2)                        | 2021/5/3          | 下午 06:03             | 應用程式                         | 30,235 KB             |
| 🗑 tssapsetup                            | 2021/5/2          | 下午 07:18             | 應用程式                         | 30,235 KB             |
| TSSServiSignAdapterSetup (1)            | 2021/5/3          | 下午 05:59             | 應用程式                         | 2,817 KB              |
| 155ServiSignAdapterSetup                | 2021/5/3          | 下午 05:57             | 應用程式                         | 2,817 KB              |
| windows6.1-kb976932-x86_c3516bc5c9e69   | 2021/5/4          | 下午 02-42             | 100 FR 40 =*                 | 550 719 VR            |
| R windows6.1-kb2533552-x86_f2061d1c40b3 | Windows           | Windows U            | Jpdate Standalor             | ne Insta              |
| ₩indows6.1-KB2999226-x86                | 正在搜尋              | 您要安装<br>KB299        | 下列 Windows 軟<br>9226:Windows | 燈更新嗎?<br>更新<br>取消     |
|                                         |                   |                      | 19 C                         |                       |

| 下載並安裝更新  | X  |
|----------|----|
| ☑ 正在安裝更新 |    |
| 安裝狀態:    |    |
| 正在初始化安裝  | A  |
|          |    |
|          | ~  |
|          |    |
|          |    |
|          |    |
|          | 取消 |

待安裝完成後繼續往下一步驟

#### ■ 步驟三.請重新安裝超級智多星

https://www.tssco.com.tw/trade/pranceTSS/PranceTSS.html

### 【64 位元】操作方式

() , 物制八 , 《佐卫古入班 , 《龙

#### 注意:若已是 WIN7 SP1 環境直接從步驟二開始

Ⅰ 步驟一.先至控制台-系統,檢查電腦的 WIN7 是否已經為 SP1 的環境

| 11前日,系机汉女 | 主任 / 永凯               |                                         |          |
|-----------|-----------------------|-----------------------------------------|----------|
| 控制台首頁     | 檢視電腦的基本資訊             |                                         |          |
|           | WINDOWS ARA           |                                         |          |
| ☞ 返师改正    | Windows 7 旗艦版         |                                         |          |
| 👽 系統保護    | Copyright © 2009 Micr | osoft Corporation. All rights reserved. |          |
| ☞ 進階系統設定  | <b>美</b> 統            |                                         |          |
|           | (二) 4日.               | (你的 Mindows 雜驗指數必須重新整理                  |          |
|           | 力 殿.                  | 4.4 芯时 WINdows 履搬拍数必须重制塑理               |          |
|           | 處理器:                  | AMD FX(tm)-4200 Quad-Core Processor     | 3.30 GHz |
|           | 安裝的記憶體 (RAM):         | 4.00 GB (3.25 GB 可用)                    |          |
|           | 系統類型:                 | 32 位元作業系統                               |          |
|           | 手寫筆與觸控:               | 此顯示器不提供手寫筆或觸控式輸入功能。                     |          |

# 若不是的話,請連結到 https://www.catalog.update.microsoft.com/Search.aspx?q=KB976932

選 Windows 7 Service Pack 1 for x64-based Systems (KB976932)的 DOWNLOAD

| Micı<br>√∎Չ I | rosoft <sup>®</sup> Update Catalog            |              |
|---------------|-----------------------------------------------|--------------|
| 🔊 s           | tes: 1 - 3 of 3 (page 1 of 1)                 |              |
|               | Title                                         |              |
|               | x64 系統的 Windows Server 2008 R2 Service Pack 1 | L (KB976932) |
|               | x64 系統的 Windows 7 Service Pack 1 (KB976932)   | 安裝此檔案        |
|               | Windows 7 Service Pack 1 (KB976932)           |              |

b.跳出視窗時會有

windows6.1-kb2533552-x64\_0ba5ac38d4e1c9588a1e53ad390d23c1e4ecd04d.msu、 windows6.1-kb976932-x64\_74865ef2562006e51d7f9333b4a8d45b7a749dab.exe 請把這二項目都儲存起來

| Download                                                                                                    |
|----------------------------------------------------------------------------------------------------|
| Download Updates                                                                                                    |
| Windows 7 Service Pack 1 (KB976932)                                                                                                    |
| windows6.1-kb2533552-x86_f2061d1c40b34f88efbe55adf6803d278aa67064.msu<br>windows6.1-kb976932-x86_c3516bc5c9e69fee6d9ac4f981f5b95977a8a2fa.exe |
|                                                                                                    |

儲存這兩個檔案

c.先執行 windows6.1-kb976932-x64\_74865ef2562006e51d7f9333b4a8d45b7a749dab.exe,等 安裝完成後需要重新啟動電腦

d.檢查電腦內容是否已經顯示成 win7 sp1 是的話在繼續往下一步驟

# ■ 步驟二. 安裝 KB2999226 元件 (api-ms-win-crt-heap-|1-1-0.dll) (建議需要用系統管理者身分執行才能正常安裝此更新)

win7下載網址:https://www.microsoft.com/zh-tw/download/details.aspx?id=49093

KB2999226:Windows7更新

| <i>重要!</i> 選取下面的語言 | 5,會動態地將整個頁面內容變更為該語言 | ≣• <b>□</b> |    | _ |
|--------------------|---------------------|-------------|----|---|
| 選取語言:              | 中文(繁體)              | ~           | 下載 |   |
|                    |                     |             |    |   |
| 名稱                 | 修改日期                | 類型          | 大小 |   |

| 😋 TQS10 (1)                             | 2021/5/4   | 下午 03:59      | 應用程式                        | 5,206 KB          |
|-----------------------------------------|------------|---------------|-----------------------------|-------------------|
| TQS10                                   | 2021/5/4   | 下午 03:19      | 應用程式                        | 5,206 KB          |
| 🌍 tssapsetup (1)                        | 2021/5/3   | 下午 05:58      | 應用程式                        | 30,235 KB         |
| 🗊 tssapsetup (2)                        | 2021/5/3   | 下午 06:03      | 應用程式                        | 30,235 KB         |
| 🍞 tssapsetup                            | 2021/5/2   | 下午 07:18      | 應用程式                        | 30,235 KB         |
| 🔞 TSSServiSignAdapterSetup (1)          | 2021/5/3   | 下午 05:59      | 應用程式                        | 2,817 KB          |
| い TSSServiSignAdapterSetup              | 2021/5/3   | 下午 05:57      | 應用程式                        | 2,817 KB          |
| windows6.1-kb976932-x86_c3516bc5c9e69   | - 2021/5/4 | 下午 03.43      | 庭田短式                        | 550 718 KB        |
| 🔃 windows6.1-kb2533552-x86_f2061d1c40b3 | Windows    | Windows U     | Jpdate Standal              | one Insta         |
| 蔵 Windows6.1-KB2999226-x86              | 正在搜尋       | 您要安裝<br>KB299 | 下列 Windows !<br>9226:Window | 軟體更新嗎?<br>s 更新 取消 |
|                                         |            | (             | 是(Y)                        | 否(N)              |

| 下載並安裝更新  |    | X |
|----------|----|---|
| ☑ 正在安裝更新 |    |   |
| 安裝狀態:    |    |   |
| 正在初始化安裝  | A  |   |
|          |    |   |
|          | ~  |   |
| 正在安裝:    |    |   |
|          |    |   |
|          |    |   |
|          | 取消 |   |

待安裝完成後繼續往下一步驟

#### ■ 步驟三.請重新安裝超級智多星

https://www.tssco.com.tw/trade/pranceTSS/PranceTSS.html